# Catalogue

| 1 · Interface introduction ······           | 3  |
|---------------------------------------------|----|
| 2 · Remote Control ······                   | 4  |
| 3      Main interface function introduction | 4  |
| 4      Detailed advertising features ······ | 6  |
| 5 × Copy and delete files ······1           | 10 |
| 6、Features - Apps ······ 1                  | 11 |
| 7 NOTE                                      | 12 |
| 8 1                                         | 14 |
| 9 × Accessories ······ 1                    | 14 |
| 10 × FQA ······1                            | 14 |
|                                             |    |

### Includes English /French/ German Manual

#### 4K HD player Operating instructions

#### Dear customer friend:

Thank you for purchasing this HD player. In order to ensure your safety and keep the player, please read this manual carefully before understanding the operation mode and precautions of the product. Please keep this manual well for future reference.

# **1** • Interface introduction:

1.1 Rear interface diagram:

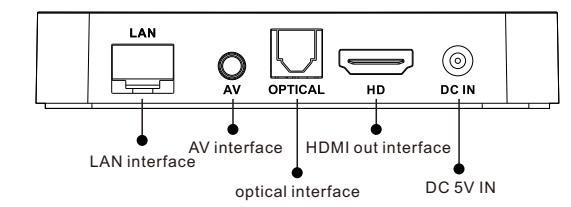

Note : AV needs to use a dedicated one-three AV cable, the network interface is mainly suitable for networked broadcast network programs, this machine does not support online advertising

1.2 Side interface diagram

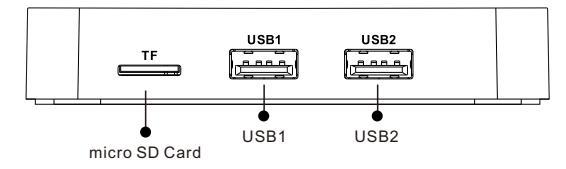

※ Note : It is not recommended to connect multiple USB devices or TF cards at the same time.

1.3 Front panel

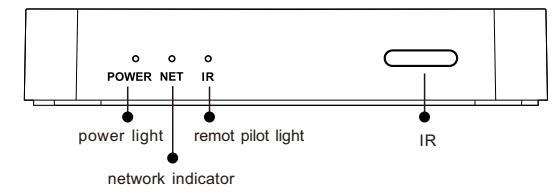

page2of7

#### 2 · Remote Control

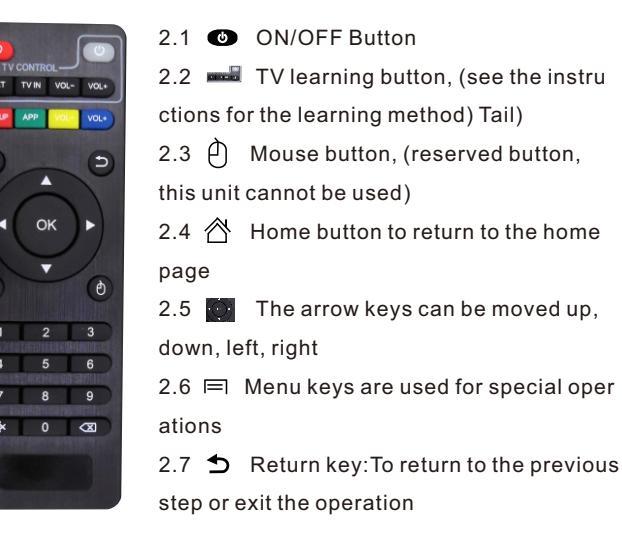

2.8 Number keys for digital input operations

2.9 X Delete key for backspace deletion

Remarks: The remote control's individual function keys will be raised later.Level change and improvement

#### 3 . Main interface function introduction

Support Horizontal screen vertical screen settings This machine supports video full automatic loop control and single loop control. And it automatically supports to play music as well as pictures, which means that it can support background music when playing pictures. Customers can add not only rolling advertising captions but also company LOGO.

#### 3.1.Main Interface Bootstrap Diagram

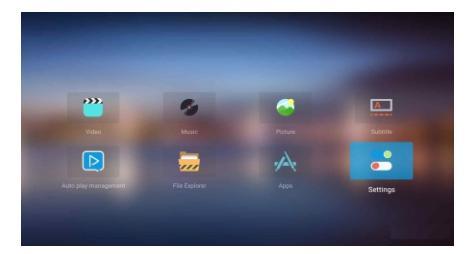

 $3.2 \times$  video: If there is no video path specified, the selected video will pop up no video display. When the video path is set, it can start to play video just with one key.

3.3 • MUSIC: When the setting automatically starts to play music and open the music play path, it can start to play music just with one key.

 $3.4 \times$  picture: When the setting automatically starts to play pictures and open the picture play path, it can start to play picture just with one key.

3.5 subtitle: You can set the subtitles on and off, adjust the size, the speed, the color and path of subtitles. (Please refer to page 9 of the manual for video subtitles)

3.6 
 automatic playback management: including video, music, pictures, subtitle settings

 $3.7 \cdot$  File explorer: You can view the video, music, and pictures in the TF card of the external USB flash disk mobile hard disk,and turn it on and play directly.

 $3.8 \cdot \text{Apps}$  (Home application) : This function is the depth setting of the machine, which is not suggested to be used unless it is necessary.

page5of16

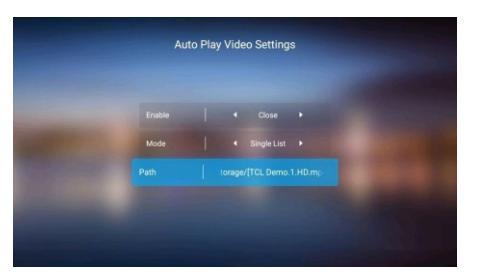

4.3 · Automatically play pictures and music

If you need to play the picture while playing music, Please set auto -play music first and then auto-play pictures. Finally, click the music and picture icon on the main interface.

4.3.1 · Automatically play pictures

Enter the main interface  $\rightarrow$  Auto play management  $\rightarrow$  Picture  $\rightarrow$  Auto play picture setting is on: Left and right button to select to turn on and off

Mode: All loops (list files are all looped); Single play (selected files play only once); Single list (all list files are played only once) Single loop (selected files are played in a loop)

Path: Add a file to play As shown below:

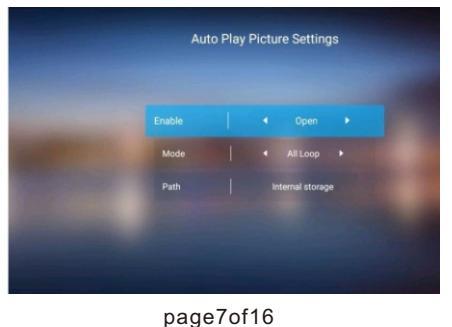

3.9  $\sim$  Settings: This item includes horizontal screen vertical screen setting, picture playback time setting, LOGO switch and LOGO path

# Part I: Detailed setup and operation of advertising

### 4 . Detailed advertising features

 $4.1 \, {\scriptstyle \sim}\,$  Vertical screen setting (this machine defaults to horizontal screen setting

Enter the main interface  $\rightarrow$  Advert Settings  $\rightarrow$  Screen Rotation $\rightarrow$ Press the left and right buttons of the remote control to quickly switch the direction of the screen. As shown below :

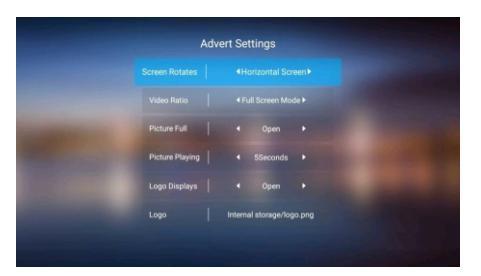

#### 4.2 · Video auto-play settings

Enter the main interface  $\rightarrow$  Auto play management  $\rightarrow$  Video  $\rightarrow$  Auto play video setting is on: Left and right button to select to turn on and off

Mode: All loops (list files are all looped)

Single play (selected files are played only once); Single list (all list files are played only once) Single loop (selected files are played in a loop)

Path: Add files to play As shown below:

#### page6of16

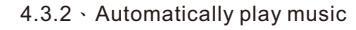

Enter the main interface  $\rightarrow$  Auto play management  $\rightarrow$  Music  $\rightarrow$  Auto play music setting is on

Left and right button to select to turn on and off Mode: All loops (list files are all looped); Single play (selected files play only once): Single list (all list files are played only once) Single loop (selected files are played in a loop)

Path: Add a file to play As shown below:

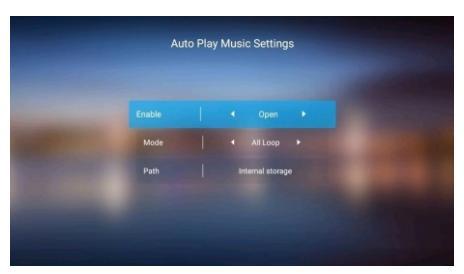

4.4、advertising subtitle settings (This subtitle is only used for advertising display logo /slogans etc.see 57 page for video playback subtitles)

Note: Subtitle file format requirements:TXT text document The ad subtitles can be set from the auto play management and subtitle icons on the main interface. Let's take the subtitle icon on the main interface as an example:Subtitles  $\rightarrow$  Auto Play Subtitle Settings Display: Left and right button to set the caption to turn on and off: Left and right button can move the display position of the caption.

Size: Left and right buttons can set the size of the subtitles (The

page8of16

size is not recommended too large, or else it may cause the bad usage effect.)

Speed: Left and right buttons can set the scrolling speed of

captions (The default speed is recommended, otherwise too fast speed may cause the bad usage effect.)

Color: Left and right buttons can set the color caption path:Add subtitles to the file

Subtitle file: text document (txt format)

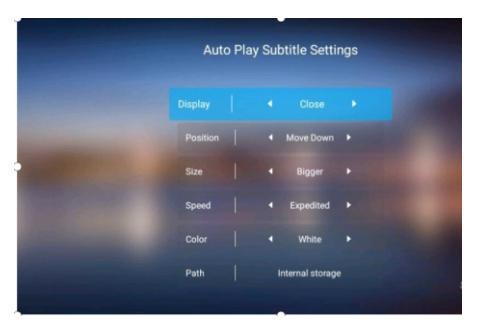

4.5 • advertising settings( only the settings of the main interface video/music/picture cannot be used to select the files played by the player in the apps.)

Enter the main interface  $\rightarrow$  Settings  $\rightarrow$  Advertising Settings Screen Rotation:Horizontal Screen (default)/Anti Vertical Screen /Vertical Screen/

Video ratio:Full Screen Mode、Original Ratio/

Pictures in full screen:On/Off

Picture playing time: 0-.....Seconds.

page9of16

drive that are needed to be copied or deleted, continue to press the OK button on the remote control, and it will be popped up several options: Copy, Play, Delete and Select All. Please select the appropriate options according to your own needs, you can either copy the files to the flash memory or you can just choose to delete the files from the flash memory or USB flash drive.

# Part II :Playback software for home use 6、Features - Apps

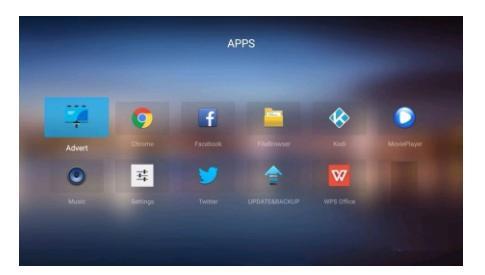

eturn to the main advertising interface

Chrome: You can use your browser to search for information after connecting to the network.

**Kodi:**It is recommended to use this software so that it can better match your video and audio.

Movie Player; To play movies, videos and other files at home, press the OK button to pop up menu, the left and right buttons to control the progress bar, and the drop-down button on the menu.

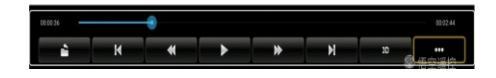

Logo displays: On/Off

Logo path:Set the LOGO path and select the LOGO files that are needed to add

LOGO file requirements: LOGO images are usually in PNG format, the background is transparent, the size is about 300\*150 pixels (cannot exceed 500\*500 pixels) and it can be adjusted according to the actual demands.

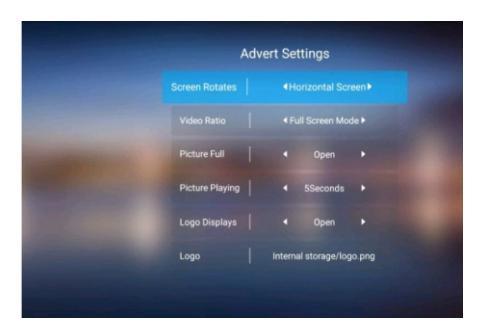

# 5 . Copy and delete files

Method 1: Create a folder named advert in the root directory of the USB flash disk and put the content to be copied into the folder then connect the USB flash disk to the player and it will be automatically copied into the player flash memory. If it doesn't play automatically, you need to reset the path--open the internal storage and find the file to play. (When copying automatically, the previous files in the flash memory will be automatically deleted and replaced ) Method 2:Connect the USB flash drive to the player, open the Apps first and then open the file manger, select the files in the USB flash

page10of16

Previous, next, fast forward/fast backward (2X, 4X, 8X, 16X, 32X), Pull-down menu options

Recovery Mode (ON/OFF), Play Mode(Repeat All /Repeat One)

Audio Option(Audio Track/Sound Track/Video Track)

Subtitle: Under the Movie Player software, if there are external subtitles, please put the external subtitles in the same folder. The source file and subtitles will share the same name, and the subtitle will be downloaded automatically. When clicking the icon, the switch/font/color/position adjustment will be invoked. **For example:** source (123.MP4) subtitle (123.srt), if there is no subtitle, this item has no function. Display Mode(Normal/ Full Screen/4;3/16;9/Original)

# **7 ∖ NOTE:**

- 1 · Settings
  - 1.1 Network:Wi-FI Ethernet VPN
  - 1.2 Language: Adjust user language

1.3 Display:screen resolution\Screen position\Screen rotation \Daydream

Note:4 K HD player requires :4 K signal source, HDMI2.0 cable, 4K TV, In this way, this is the real 4K effect If TV or the wire does not support the Player, then 4K2K options will not be showed up in the system

1.4 Sounds:System sounds(On/Off) 
 Dolby sounds 
 Digital

page11of16

sounds(Auto detection/pcm/hdmi/spdif)

1.5 APPS: View all softwares installed on this machine

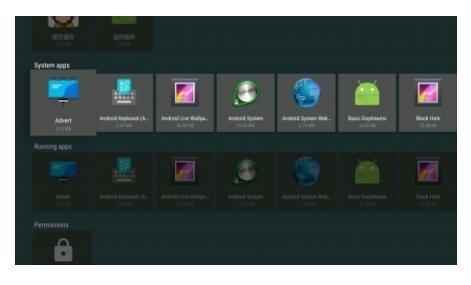

#### 1.6 Storage\reset

Device storage\removable storage\Factory\data reset 1.7About

FileBrowser:Here you can view all the files in the memory. When using the cursor to move up to the file, press the OK button to pup up menu, menu options:Copy\play\Delete\Select\Select All. Copy:Copies to the specified folder inside the machine Play:Execution, when the video file is selected,Play is about to play. When the APK file is selected, Play is performing the installation.

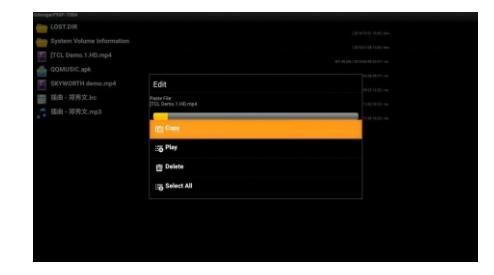

1.8.Software installation:Android is an open system which allows you to install any softwares you like. page13of16

Q:When there is no image emerged:

A: Please check whether the connection is in place, TV signal source can be switched, or the wire comes with quality problems.

Q: It can not play automatically

A: Please check whether the automatic playback settings are on, USB flash drive or TF card is changed, or the specified path is set. Please reset the path if USB flash drive or IF card is already replaced. Q: Subtitles are not playing smoothly

A: If the subtitles are set too large or the 4K files are played simultaneously, the subtitles will not play smoothly. This is because 4K decoding takes up quite a lot of system memory resources in multitasking situations, then the subtitles may be stuck. It is not recommended to turn on the subtitle function when playing 4K files. Q: It can not display subtitles well

A:Please enter the APPS to select the Movie Player or Kobi to play the video, and the subtitle file name needs to be the same as the video. The main interface is just playing the file subtitles in the TXT format.

# Operation method of learning key on the remote control

1.Long press the "Power icon" button in the learning area of the remote control for about 10 seconds. The red in indicator light then becomes long and bright, indicating that it enters the learning state.

2.Press the button you want to learn, the red indicator light willflash and shows that it is in a learning and receiving state.3.Hold the remote control which is in a learning state in hand and

copy the APK file in the memory, APPS/FileBrowser /file selected / Play/Perform the installation

# 8 \

1. Due to the strict voltage and current of this machine, it is forbidden to use other power supplies instead of ours.

2. Damp condition or high temperature will reduce the life of the machine. DO NOT use in humid or high temperature working environment.

3. Due to the high integrated circuit design of this machine, non -professional technical staffs of our company are strictly prohibited to repair by themselves.

4. Please DO NOT install the battery when the remote control is not in use for a long time in case of the damage to the remote control.

5. Be sure to use the accessories that are specially equipped with this machine.

6. High-altitude installation, please pay attention to fixation in case of high-altitude falling.

7. Please be aware that the machine is for commercial use or home use.

8. Please use 19-core 4K wire when playing 4K files.

9. Place the unit in a ventilated and dry place with a 5cm gap around just for ventilation.

# 9 · Accessories

Host, remote control, power supply, manual (electronic or paper),

# 10 · FQA

Q:When it cannot support 4K play

A:A:When the 4K HD player is used as a streamer or a 4K demo, it requires a 4K demo, a 4K dedicated cable, and a 4K TV.In this way, this is the real 4K effect.

page14of16

try to aim at the remote control of set-top box and press the button that is being learned, please note that the distance is about 3-5mmm. 4.After successful learning, the red light will flash rapidly for three times and remember to keep it in a long and bright state, then you can continue to select other learning keys to learn.

5. If the remote control learning fails, then the red light will flashes for five times, then return it to the learning state and repeat steps 2-4.

6.After learning process is completed, long press "POWER" button or no more operation within 15 seconds, it will automatically exit the learning mode, then the red light is off.

For more questions, please contact customer service staff.

#### Répertoire

| 1 s introduction des interfaces                          | • 3  |
|----------------------------------------------------------|------|
| 2 · Télécommande ·····                                   | • 4  |
| 3 × Introduction aux fonctions de l'interface principale | • 4  |
| 4、Fonctionnalités publicitaires avancées ······          | 6    |
| 5. Copier et supprimer des fichiers ······               | · 11 |
| 6、Fonctionnalités - Applis                               | 11   |
| 7 × REMARQUES ······                                     | 12   |
| 8. 🕂                                                     | 14   |
| 9、Accessoires ······                                     | 15   |
| 10、 FAQ                                                  | ·15  |

#### 1 · introduction des interfaces

1.1 Schéma des interfaces arrières

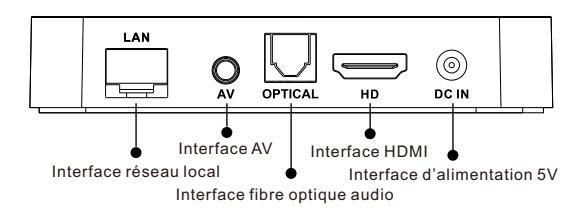

※ Marque: L'interface AV a besion de trois câbles AV dédiées. L'interface réseau est principalement adaptée à la diffusion de programmes en réseau. Et cette machine ne soutient pas la diffusion de publicité en réseau.

1.2 Schéma des interfaces latérales:

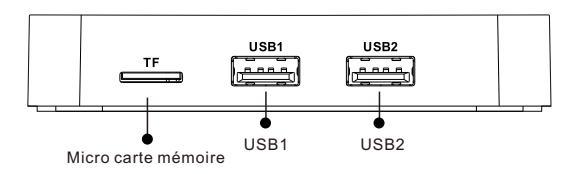

Marque : On ne vous conseille pas de connecter plusieurs dispositifs USB ou micro cartes mémoire à la machine en même temps.

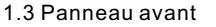

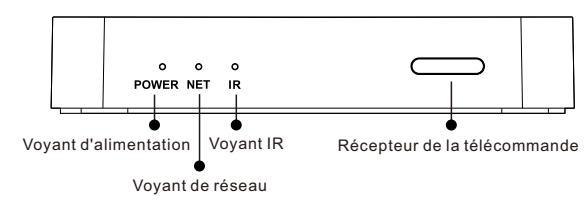

page1of16

#### 2 · Télécommande

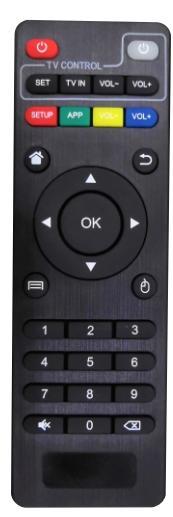

2.1. Touche de démarrage/ Touche d'arrêt
2.2. Touche du TV-apprentissage (La méthode d'apprentissage se trouve à la fin du manuel)

. . .

2.3. O Touche de souris, elle est inutile pour cet appareil à présent.

2.4. Touche du page d'accueil, utilisée pour aller rapidement au page d'accueil

2.5. Touches fléchées, utilisée pour bouger à droite et à gauche, en bas et en haut.

2.6. ☐ Touche menu, utilisée pour des opérations spéciales dans certains cas.

2.7. <sup>1</sup> Touche de retour, utilisée pour revenir à l'opération précédente ou quitter.

2.8. 📰 Touches des chiffres, utilisée pour entrer les chiffres.

2.9. ∠ Touches de supprimer, utilisée pour supprimer les chiffres. Notez: Certaines touches de la télécommande seront modifiées et perfectionnées lors de mises à jour ultérieures.

3 • Introduction aux fonctions de l'interface principale Paramètres de prise en charge des écrans verticaux ou horizontaux Cet appareil prend en charge la lecture vidéo en boucle d'une seule ou de la totalité des vidéos. Il est capable de jouer de la musique ainsi que des images, vous pouvez ainsi afficher des photos tout en jouant de la musique. Les clients peuvent ajouter des clips page2of16

publicitaires mais aussi le logo de leur entreprise.

3.1. Aperçu de l'interface principale

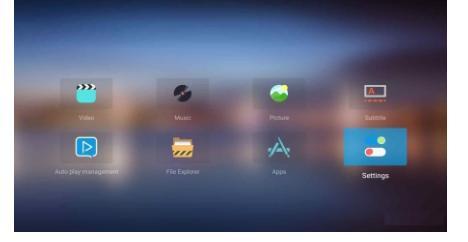

3.2. Vidéo : Si aucun emplacement vidéo n'est précisé, aucune vidéo ne sera affichée. Une fois l'emplacement vidéo spécifié, vous n'avez qu'à appuyer sur un bouton pour lancer la lecture de la vidéo.

3.3. Musique : Lance automatiquement la lecture de la musique et ouvre l'emplacement des fichiers, vous n'avez qu'à appuyer sur un bouton pour lancer la lecture de la musique.

3.4. Images : Lance automatiquement le visionnage des images et ouvre l'emplacement des fichiers, vous n'avez qu'à appuyer sur un bouton pour afficher les images.

3.5. Sous-titres: Vous pouvez activer ou désactiver les soustitres, ajuster la taille, la vitesse, la couleur et l'emplacement des sous-titres. (Veuillez consulter la page 9 de ce manuel pour plus d'informations relatives aux sous-titres)

3.6. Gestion de la lecture automatique : Paramètres vidéo, musique, images et sous-titres

3.7. Explorateur de fichiers : Vous pouvez consulter les vidéos, la musique et les images présentes sur la carte TF ou le disque dur USB externe, et les jouer directement. 3.8. Applications : Cette fonction permet de paramétrer en profondeur la machine, son utilisation n'est pas recommandée sauf en cas de nécessité absolue.

3.9. Paramètres : Paramètres d'écran verticaux et horizontaux, paramètres de diaporama, activation et emplacement du logo.

# Première partie: Configuration avancée et fonctionnement des publicités

# 4. Fonctionnalités publicitaires avancées

4.1 • Paramètre écran vertical (cet appareil utilise l'écran à l'horizontale par défaut)

Allez dans l'interface principale→Paramètres publicitaires→ Rotation de l'écran→ Appuyez sur les boutons gauche et droite de la télécommande pour basculer l'orientation de l'écran. Comme ci-dessous :

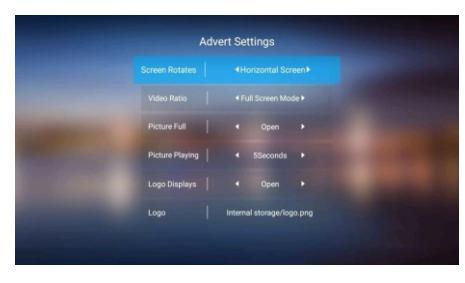

4.2. Paramètres de lecture vidéo automatique

Allez dans l'interface principale  $\rightarrow$  Gestion de la lecture auto  $\rightarrow$  Vidéo  $\rightarrow$  Paramètres de lecture automatique : Utilisez les boutons gauche et droite pour activer ou désactiver

Mode : Boucle sur tous les fichiers (tous les fichiers de la liste sont

#### page5of17

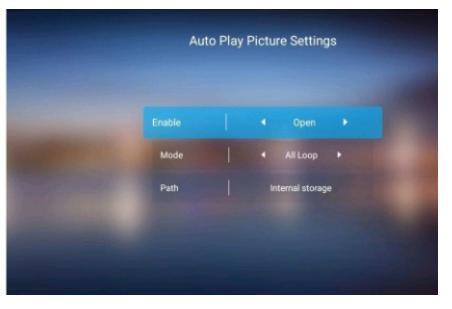

#### 4.3.2. Lecture automatique de la musique

Allez dans l'interface principale  $\rightarrow$  Gestion de la lecture auto  $\rightarrow$ Musique  $\rightarrow$  Paramètres de lecture automatique : Utilisez les boutons gauche et droite pour activer ou désactiver

Mode : Boucle sur tous les fichiers (tous les fichiers de la liste sont lus en boucle) ; Lecture simple (les fichiers sont lus une seule fois) ; Liste simple (tous les fichiers de la liste sont lus une seule fois) ; Boucle simple (les fichiers sélectionnés sont lus en boucle) Emplacement : Ajoutez les fichiers à lire de la manière suivante :

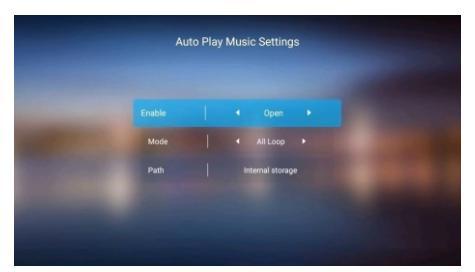

4.4. Paramètres de sous-titres publicitaires (Ces sous-titres sont uniquement utilisés pour afficher le logo publicitaire ou des slogans, etc. Voir page 57 pour la lecture de sous-titres vidéo) lus en boucle) ; Lecture simple (les fichiers sont lus une seule fois) ; Liste simple (tous les fichiers de la liste sont lus une seule fois) ; Boucle simple (les fichiers sélectionnés sont lus en boucle) Emplacement : Ajoutez les fichiers à lire de la manière suivante :

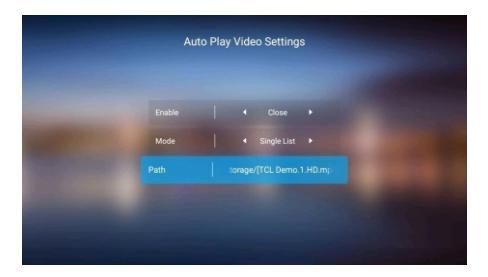

4.3. Lecture automatique des images et de la musique Si vous souhaitez afficher un diaporama d'images tout en jouant de la musique, sélectionnez d'abord la musique à jouer automatiquement puis les images à afficher automatiquement. Enfin, cliquez sur les icônes musique et images de l'interface principale.

4.3.1.Lecture automatique des images

Allez dans l'interface principale  $\rightarrow$  Gestion de la lecture auto  $\rightarrow$ Images  $\rightarrow$  Paramètres de lecture automatique : Utilisez les boutons gauche et droite pour activer ou désactiver

Mode : Boucle sur tous les fichiers (tous les fichiers de la liste sont lus en boucle) ; Lecture simple (les fichiers sont lus une seule fois) ; Liste simple (tous les fichiers de la liste sont lus une seule fois) ; Boucle simple (les fichiers sélectionnés sont lus en boucle) Emplacement : Ajoutez les fichiers à lire de la manière suivante :

#### page6of16

Remarque : Les sous-titres doivent être au format document texte TXT

Les sous-titres publicitaires peuvent être définis depuis les icônes Gestion de la lecture auto et sous-titres de l'interface principale. Prenons comme exemple l'icône sous-titres de l'interface principale : Sous-titres → Paramètres de lecture automatique des soustitres

Affichage : Utilisez les boutons gauche et droite pour activer ou désactiver

Position : Utilisez les boutons gauche et droite pour déplacer l'emplacement des sous-titres.

Dimensions : Utilisez les boutons gauche et droite pour définir la taille des sous-titres (il est recommandé que les sous-titres ne soient pas trop gros au risque de poser des problèmes d'affichage). Vitesse : Utilisez les boutons gauche et droite pour définir la vitesse de défilement des sous-titres (la vitesse par défaut est recommandée, une vitesse trop élevée peut poser des problèmes d'affichage)

Couleur : Utilisez les boutons gauche et droite pour définir la couleur des sous-titres.

Emplacement : Sélectionnez l'emplacement du fichier de soustitres au format document texte (txt).

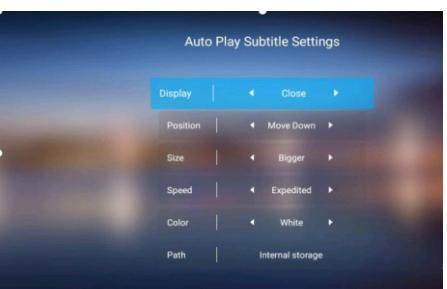

page8of16

4.5 Paramètres publicitaires (uniquement pour les paramètres vidéo/musique/image de l'interface principale, ne permet pas de sélectionner les fichiers joués par le lecteur depuis les applications).
Allez dans l'interface principale → Paramètres → Paramètres publicitaires

Rotation d'écran : Écran horizontal (par défaut), écran vertical inversé, écran vertical.

Ratio vidéo : Mode plein écran, ratio d'origine. Images en plein écran : Activé / Désactivé

Durée d'affichage des images : 0-.....secondes.

Affichage du logo : Activé / Désactivé

Emplacement du logo : Définissez l'emplacement du logo et sélectionnez les fichiers de logo à ajouter

Exigences pour le fichier logo : Les images LOGO sont généralement au format PNG, leur fond est transparent et leurs dimensions d'environ 300 x 150 pixels (elles ne peuvent pas dépasser 500 x 500 pixels), elles peuvent être ajustées en fonction du besoin.

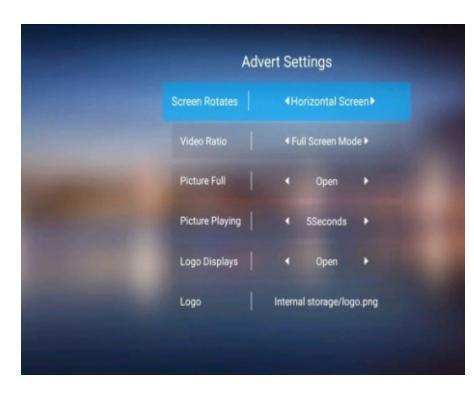

#### page9of16

é : Retour à l'interface publicitaire principale

Chrome : Vous pouvez utiliser votre navigateur Internet pour che rcher des informations une fois connecté au réseau.

Kodi : Ce logiciel est recommandé pour la lecture audio et vidéo. MoviePlayer : Pour lire des films, des vidéos ou d'autres fichiers à la maison. Utilisez le bouton OK pour afficher le menu surgissant, puis les boutons gauche et droite pour contrôler la barre de lecture et le bouton du menu déroulant.

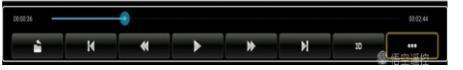

Précédent, suivant, avance rapide/retour rapide (2X, 4X, 8X, 16X, 32X), menu déroulant des options

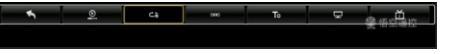

Mode de récupération (ON/OFF), Mode de lecture (répéter tout/répéter une vidéo)

Option audio (Piste audio/Piste sonore/Piste vidéo)

Sous-titres : Pour le logiciel MoviePlayer, veuillez placer les sous-titres externes dans le même dossier. Le fichier source et les sous-titres doivent porter le même nom et ceux-ci seront chargés automatiquement. Lorsque vous cliquez sur l'icône, vous pourrez les activer ou les désactiver et modifier leur police/ couleur/position.

For Exemple : source (123.MP4) sous-titres (123.srt), ce bouton ne fonctionne pas en l'absence de sous-titres. Mode d'affichage (Normal/Plein écran/4:3/16:9/Original)

# 7 · REMARQUES :

1 · Paramètres

# 5. Copier et supprimer des fichiers

Méthode 1 : Créez un dossier appelé advert dans le répertoire racine de votre disque USB et placez les contenus à copier dans le dossier, puis branchez le disque USB au lecteur afin que son contenu soit copié automatiquement dans la mémoire interne du lecteur. Si la lecture ne se lance pas automatiquement, vous devrez réinitialiser l'emplacement (ouvrir l'espace de stockage interne et trouver le fichier à lancer). Veuillez remarquer que lors de la copie automatique, les fichiers présents précédemment dans la mémoire interne flash seront automatiquement supprimés et remplacés.

Méthode 2 : Branchez le disque USB au lecteur, ouvrez les Applis puis le gestionnaire de fichiers, sélectionnez les fichiers du disque USB que vous souhaitez copier ou supprimer, continuez en appuyant sur le bouton OK de la télécommande. Vous aurez accès à plusieurs options : Copier, Lire, Supprimer et Sélectionner tout. Sélectionnez l'option qui vous convient en fonction de vos besoins, vous pouvez soit copier les fichiers vers la mémoire interne, soit supprimer les fichiers de la mémoire interne ou du disque USB.

# Partie II : Logiciels de lecture pour la maison 6、Fonctionnalités - Applis

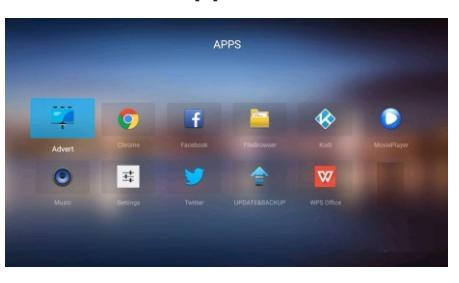

page10of16

- 1.1 Réseau : Wi-Fi Ethernet VPN
- 1.2 Langue : Modifier la langue utilisateur

1.3 Affichage : résolution d'écran/position de l'écran/orientation de l'écran/Daydream

Remarque : le lecteur 4 K HD nécessite une source de signal 4 K, un câble HDMI 2.0 et un téléviseur 4K afin d'afficher une vraie qualité 4K. Si le téléviseur ou le câble ne sont pas compatibles avec le lecteur, les options 4K2K ne seront pas affichées par le système

1.4 Sons : Sons système (Activés/Désactivés), son Dolby, son numérique (détection auto/pcm/hdmi/spdif)

1.5 Applis : Afficher tous les logiciels installés sur cet appareil

| System apps |                                 |          |   |   |   |   |
|-------------|---------------------------------|----------|---|---|---|---|
| 1           |                                 | <b>1</b> | Ø | ۲ | 1 | 5 |
|             | Android Keyboard (A.,<br>2.4168 |          |   |   |   |   |
|             |                                 |          |   |   |   |   |
|             |                                 |          | ٢ |   |   |   |
|             |                                 |          |   |   |   |   |
|             |                                 |          |   |   |   |   |
| Ĥ           |                                 |          |   |   |   |   |

#### 1.6 Stockage / réinitialisation

Stockage de l'appareil / stockage amovible / usine / réinitialisation des paramètres aux valeurs d'usine

#### 1.7 À propos

Navigateur de fichiers : Vous permet d'afficher tous les fichiers présents sur l'espace disque.

Lorsque vous utilisez le curseur pour naviguer au sein des fichiers, appuyez sur le bouton OK pour afficher le menu surgissant et ses

options : Copier/Jouer/Supprimer/Sélectionner/Sélectionner tout. Copier : Copier les fichiers vers l'appareil

Jouer : Lecture du fichier dans le cas d'une vidéo, installation de l'application dans le cas d'un fichier APK.

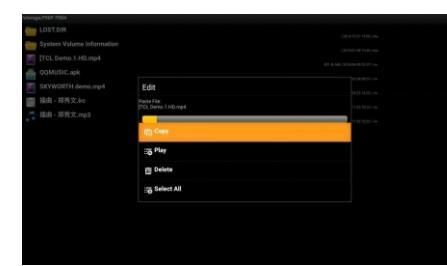

1.8. Installation de logiciels : Android est un système ouvert qui vous permet d'installer tous les logiciels que vous désirez.
Copiez le fichier APK sur le disque, puis allez dans Applis/
Navigateur de fichiers/Sélectionnez le fichier/Jouer/Installer
8. /!

1. En raison des contraintes de l'appareil en matière de tension et de courant électrique, il est interdit d'utiliser un adaptateur électrique autre que celui fourni.

2. L'humidité ou les températures élevées réduiront la durée de vie de l'appareil. NE L'UTILISEZ PAS dans des conditions de température ou d'humidité élevée.

3. En raison de la conception du circuit intégrée de cet app areil, seuls les personnels techniques professionnels de notre entreprise peuvent entreprendre une réparation et vous ne devriez jamais essayer vous-même.

4. N'INSTALLEZ PAS de piles dans la télécommande lorsque

page13of16

que l'emplacement de lecture soit configuré. Veuillez réinitialiser l'emplacement si vous avez changé le disque USB ou la carte TF. Q : La lecture des sous-titres est saccadée

R : Si les sous-titres sont trop grands ou que des fichiers 4K sont lus simultanément, les sous-titres seront affichés de manière saccadée. En effet, le décodage 4K nécessite beaucoup de ressources internes au système dans les contextes multi-tâches, ce qui peut bloquer les sous-titres. L'utilisation de la fonction sous -titres n'est pas recommandée lors de la lecture de fichiers 4K. Q : Les sous-titres ne sont pas affichés

R : Veuillez ouvrir les Applis et sélectionner MoviePlayer ou Kobi pour lire la vidéo. Le nom du fichier de sous-titres doit correspondre à celui de la vidéo. L'interface principale ne lit que les fichiers sous -titres au format TXT.

# Fonction d'apprentissage des touches de votre télécommande

1. Appuyez sur le « bouton marche/arrêt » de la zone d'apprentissage de la télécommande pendant environ 10 secondes. Le voyant témoin rouge s'allume de manière continue pour vous informer que l'appareil entre en mode apprentissage.

2. Appuyez sur le bouton que vous souhaitez apprendre, le voyant témoin rouge se met à clignoter pour indiquer qu'il est en mode réception.

3. Tenez la télécommande en mode apprentissage et visez le

vous ne prévoyez pas d'utiliser celle-ci pendant un laps de temps prolongé au risque de l'endommager.

5. Assurez-vous d'utiliser les accessoires spécifiquement conçus pour cet appareil.

6. Soyez prudent et assurez-vous que votre installation soit robuste lorsque vous fixez l'appareil en hauteur.

- 7. Cet appareil est conçu à des fins commerciales ou domestiques.
- 8. Utilisez un câble 4K 19 cœurs lorsque vous jouez des fichiers 4K.
- 9. Placez l'appareil dans un emplacement sec et bien ventilé,
- il doit disposer d'un espace de 5 cm pour faciliter l'aération.

#### 9. Accessoires

Boîtier, télécommande, alimentation électrique, manuel (version électronique ou papier)

# 10、FAQ

Q : Dans quelles circonstances ce lecteur ne prend-il pas en charge la lecture 4K ?

R : Lorsque le lecteur 4K HD est utilisé pour diffuser une vidéo 4K, il a besoin d'un fichier au format 4K, d'un câble dédié 4K et d'un téléviseur 4K. Ainsi, vous pourrez bénéficier de la qualité 4K.

Q : Que faire si aucune image ne s'affiche :

R : Veuillez vérifier que le branchement soit correct, que la source de signal du téléviseur soit sélectionnée et que le câble ne comporte aucun problème de qualité.

Q : La lecture automatique ne marche pas

R : Veuillez vérifier que les paramètres de lecture automatique soient activés, que le disque USB ou la carte TF soient insérés et

page14of16

boîtier en appuyant sur le bouton que vous souhaitez apprendre, la distance doit être comprise entre 3 et 5 m.

4.Une fois l'apprentissage réussi, le voyant rouge se mettra à clignoter rapidement trois fois et repassera dans l'état long et lumineux, après quoi vous pourrez continuer à apprendre d'autres touches.

5. Si l'apprentissage de la télécommande échoue, le voyant rouge se mettra à clignoter rapidement cinq fois, puis repassera en mode apprentissage, vous devrez effectuer les étapes 2 à 4 à nouveau.
6. Une fois le processus d'apprentissage terminé, appuyez sur le « bouton d'alimentation » ou n'effectuez plus d'opérations dans les 15 secondes qui suivent. La télécommande quittera automatiquement le mode apprentissage et le voyant rouge s'éteindra.

Veuillez contacter notre service client si vous avez la moindre question.

#### Verzeichnis

| 1 · Schnittstelle einführung ···································· |
|-------------------------------------------------------------------|
| 2 · Fernbedienung ·······4                                        |
| 3 × Einführung in die Funktionen des Hauptmenüs 4                 |
| 4 、 Detaillierte Anzeigemöglichkeiten 6                           |
| 5、 Dateien kopieren und löschen11                                 |
| 6、Funktionen - Apps12                                             |
| 7 • HINWEIS                                                       |
| 8 . 15                                                            |
| 9 × Zubehör16                                                     |
| 10 · FAQ                                                          |

### 1 · Schnittstelle einführung:

1.1Rückseitiges Schnittstellendiagramm:

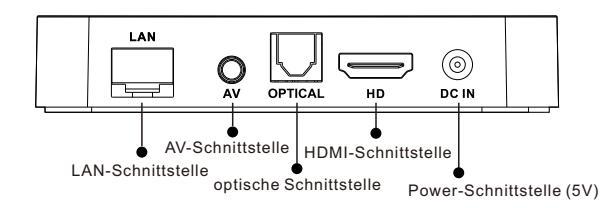

X Anmerkungen: Für AV muss ein dediziertes Drei-Wege-AV-Kabel verwendet werden. Die Netzwerkschnittstelle ist hauptsächlich für vernetzte Rundfunkprogramme geeignet. Dieses Gerät unterstützt keine Online-Werbung.

1.2 Seitenschnittstelle

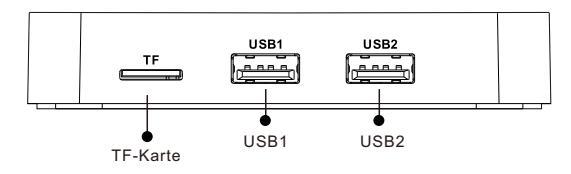

※ Hinweis:Es wird nicht empfohlen, mehrere USB-Geräte oder TF-Karten gleichzeitig anzuschließen.

1.3 Frontplatte

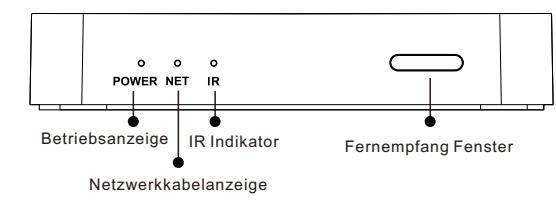

page1of16

#### 2 · Fernbedienung

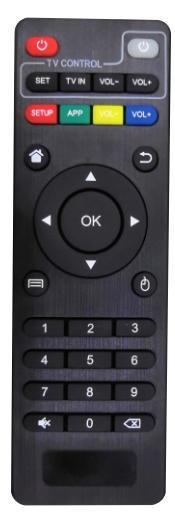

2.1 🕑 An-/Ausschaltknopf

2.2 **I** (Lernmethode siehe Handbuch) Schwanz)

2.3 D Maustaste, (reservierte Taste, dieses Gerät kann vorübergehend nicht verwendet werden)

2.4 🖄 Home-Taste, kehren Sie mit einem Klick zur Startseite zurück

2.5 Die Pfeiltasten können nach oben, unten, links und rechts bewegt werden

2.6 Menütasten werden für spezielle Operationen verwendet und können in einigen Fällen eingestellt werden

2.7 🗅 Return-Taste, um zum vorherigen

Schritt zurückzukehren oder den Vorgang zu beenden

2.8 Zifferntasten werden für digitale Eingabevorgänge verwendet

2.9 X Löschtaste wird zum Löschen der Rücktaste verwendet Bemerkungen: Die einzelnen Funktionstasten der Fernbedienung werden bei zukünftigen Upgrades geändert und verbessert.

#### 3 · Einführung in die Funktionen des Hauptmenüs

Unterstützt die Horizontal-/Vertikal-Einstellungen des Bildschirms Diese Maschine unterstützt die vollautomatische Video-Loop sowie Single-Loop-Steuerung. Zudem wird die automatische Wiedergabe von Musik und Bildern unterstützt, was bedeutet, dass Hintergrupage2of16

ndmusik während der Bildwiedergabe abgespielt werden kann. Kunden können nicht nur sich abwechselnde Werbetexte, sondern auch das LOGO des Unternehmens hinzufügen.

3.1 Hauptmenü Bootstrap-Diagramm

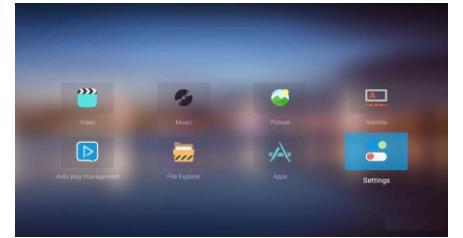

3.2. Video: Ist kein Video-Pfad angegeben worden, wird das ausgewählte Video ohne Videoanzeige angezeigt. Wurde der Video-Pfad eingestellt, kann mit Drücken von nur eine Taste die Video-Wiedergabe ausgelöst werden.

3.3. MUSIK: Bei aktivierter Automatik wird die Musik automatisch abgespielt, es öffnet sich der Musikwiedergabepfad. Die Musikwiedergabe wird mit nur einem Tastendruck ausgelöst.

3.4. Bild: Bei aktivierter Automatik wird das Bild automatisch abgespielt, es öffnet sich der Bildwiedergabepfad öffnet. Die Bildwiedergabe wird mit nur einem Tastendruck ausgelöst.

3.5. Untertitel: Untertitel können ein- und ausgeschaltet werden , passen Sie die Größe, die Geschwindigkeit, die Farbe und den Pfad der Untertitel an. (Bitte beachten Sie Seite 9 des Handbuchs für Video-Untertitel.)

3.6. Automatische Wiedergabeverwaltung: einschließlich Video,

Musik, Bilder, Untertitel-Einstellungen

3.7. Datei-Explorer: Sie können das Video, die Musik und die Bilder von der TF-Karte der externen mobilen Festplatte des UBS -Eingangs aus ansehen, die Wiedergabe starten und sofort abspielen lassen.

3.8. Apps(Heimgeräte): Diese Funktion greift tief in die Einstellungen des Geräts ein. Sie sollte nicht genutzt werden, außer es ist notwendig.

3.9. Einstellungen: Hier finden Sie die Einstellung des vertikalen/horizontalen Bildschirmeinstellungen, die Einstellung der Bildwiedergabezeit, den LOGO-Schalter und den LOGO-Pfad.

# Der erste Teil : Detailliertes Setup und die Anzeigefunktion

#### 4 · Detaillierte Anzeigemöglichkeiten

4.1 Die vertikalen Bildschirmeinstellungen (dieses System ist standardmäßig auf die horizontale Bildschirmeinstellung eingestellt Rufen Sie das Hauptmenü auf  $\rightarrow$ Einstellungen Anzeige  $\rightarrow$  Bildschirm Rotation $\rightarrow$  Drücken Sie die linke und rechte Taste der Fernbedienung, um die Ausrichtung des Bildschirms schnell abzuändern. Wie unten zu sehen

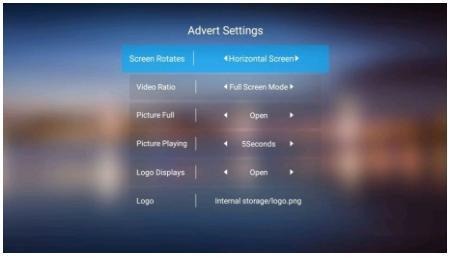

page5of16

wiedergegeben), Einzelne Wiedergabe (ausgewählte Dateien werden nur einmal wiedergegeben); Einzelne Liste (alle Listendateien werden nur einmal wiedergegeben) Einzelnes Loop (ausgewählte Dateien werden in einer Schleife wiedergegeben) Pfad: Hinzufügen einer Datei zur Wiedergabe wie unten angezeigt :

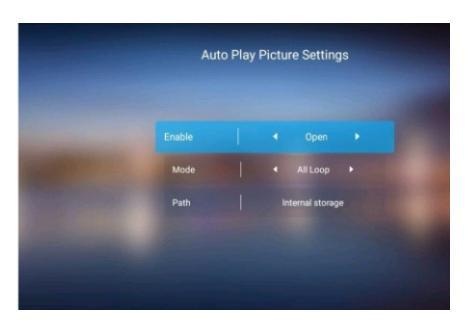

#### 4.3.2. Musik automatisch abspielen

Rufen Sie das Hauptmenü auf  $\rightarrow$  Auto Play Management  $\rightarrow$  Musik  $\rightarrow$  Auto Play Musikeinstellung ist ein

Linke und rechte Taste zur Auswahl zum Ein- und Ausschalten des Modus: Alle Schleifen (Listendateien werden alle durchlaufen); Einzelwiedergabe (ausgewählte Dateien werden nur einmal abgespielt); Einzelliste (alle Listendateien werden nur einmal abgespielt) Einzel-Loop (ausgewählte Dateien werden in einer Schleife abgespielt)

Pfad: Hinzufügen einer Datei zur Wiedergabe wie unten angezeigt :

4.2 Automatische Video-Wiedergabe Einstellungen Rufen Sie das Hauptmenü auf  $\rightarrow$  Auto Play Management  $\rightarrow$  Video  $\rightarrow$  Auto Play Video-Einstellung ist an: Linke und rechte Taste zum

Auswählen zum Ein- und Ausschalten Modus Sämtliche Loops (Listendateien werden alle durchlaufen) Einzelne Wiedergabe (ausgewählte Dateien werden nur einmal wiedergegeben); Einzelne Liste (alle Listendateien werden nur einmal wiedergegeben) Einzelnes Loop (ausgewählte Dateien werden in einer Schleife wiedergegeben)

Pfad: Hinzufügen von Dateien zur Wiedergabe wie unten angegeben:

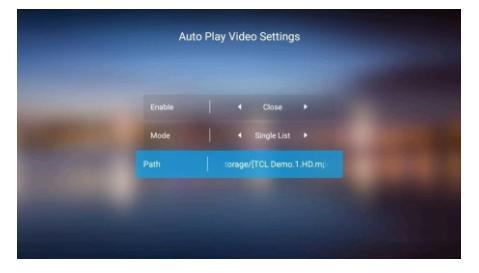

4.3. Bilder und Musik automatisch wiedergeben Wenn Sie das Bild während der Musikwiedergabe wiedergeben möchten, stellen Sie bitte zuerst die automatische Musikwiedergabe und dann die automatische Bildwiedergabe ein. Klicken Sie abschließend auf das Musik- und Bildsymbol auf der Hauptoberfläche.

4.3.1. Bilder automatisch abspielen lassen

Rufen Sie das Hauptmenü auf  $\rightarrow$  Auto Play Management  $\rightarrow$  Bild  $\rightarrow$  Auto Play Bildeinstellungen ist an: Linke und rechte Taste zum Auswählen zum Ein- und Ausschalten

Modus Sämtliche Loops (Listendateien werden all in einer Schleife

page6of16

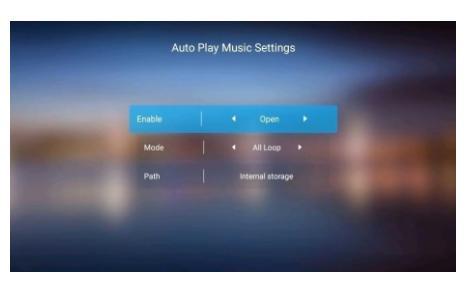

4.4 Untertitel-Einstellungen (Dieser Untertitel wird nur für Anzeige-Logo / Slogans etc. verwendet, vgl. Seite 57 für Video-Wiedergabe Untertitel)

Hinweis: Untertitel-Dateiformatanforderungen: TXT-Textdokument Die Anzeigen-Untertitel können über die automatische Wiedergabeverwaltung und die Untertitel-Symbole im Hauptmenü eingestellt werden. Nehmen wir das Untertitel-Symbol im Hauptmenü als Beispiel: Untertitel → Auto Play Untertitel-Einstellungen Anzeige: Linke und rechte Taste, um die Beschriftung so einzustellen, dass sie ein- und ausgeschaltet wird: Die linke und rechte Taste können die Anzeigeposition der Beschriftung verschieben.

Größe: Mit der linken und rechten Taste können die Größe der Untertitel einstellen (nicht zu groß einstellen, ansonsten kann dies eine schlechte Nutzung verursachen.)

Geschwindigkeit: Mit den linken und rechten Tasten können die Scrollgeschwindigkeit der Bildunterschriften einstellen (Die Stand ardgeschwindigkeit wird empfohlen, andernfalls kann eine zu hohe Geschwindigkeit eine schlechte Nutzung verursachen.)

Farbe: Mit den linken und rechten Tasten können Sie den Pfad für die Farbbezeichnung festlegen: Untertitel zur Datei hinzufügen Untertiteldatei: Textdokument (txt-Format)

page8of16

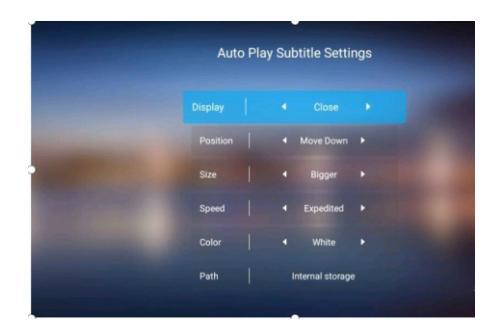

4.5 Werbeeinstellungen (nur die Einstellungen im Hauptmenü Video/Musik/Bild können nicht verwendet werden, um die vom Player abgespielten Dateien in den Apps auszuwählen.) Rufen Sie das Hauptmenü auf  $\rightarrow$  Einstellungen  $\rightarrow$  Werbeeinstellungen  $\rightarrow$  Werbeeinstellungen ein

Bildschirmausrichtung: Horizontal Screen(Standard)/Anti Vertical /Screen/Vertical Screen/

Videoverhältis: Full Screen-Modus/Original-Seitenverhältnis/ Bilder im Vollbildmodus: Ein/Aus

Wiedergabezeit des Bildes: 0- ... Sekunden.

Das Logo wird angezeigt: On/Off (AN/AUS)

Logo-Pfad: Legen Sie den LOGO-Pfad fest und wählen Sie die LOGO-Dateien aus, die zum Hinzufügen benötigt werden Anforderungen an die LOGO-Datei: LOGO-Bilder sind in der Regel im PNG-Format, der Hintergrund ist transparent, die Größe beträgt ca. 300\*150 Pixel (darf 500\*500 Pixel nicht überschreiten) und kann entsprechend den tatsächlichen Anforderungen angepasst werden.

page9of16

# Teil II : Playback-Software für den Heimgebrauch

# 6、Funktionen - Apps

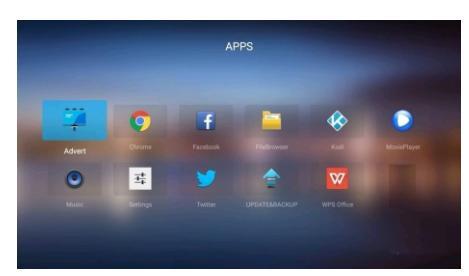

Werbung: Zurück zur Hauptwerbeoberfläche Chrome: Sie können Ihren Browser verwenden, um nach einer Verbindung zum Netzwerk nach Informationen zu suchen. **Kodi:** Es wird empfohlen, diese Software zu verwenden, damit die Video- und Audiodateien besser zueinander passen.

Movie-Player: Um Filme, Videos und andere Dateien zu Hause abzuspielen, drücken Sie die OK-Taste, um sich das Popup-Menü anzeigen zu lassen, die linke und rechte Taste, um den Fortschrittsbalken zu steuern, und die Dropdown-Taste im Menü.

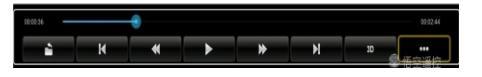

vorwärts/rückwärts, schnelles Vor- und Zurückspulen (2X, 4X, 8X , 16X, 32X), Pulldown-Menüoptionen

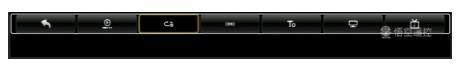

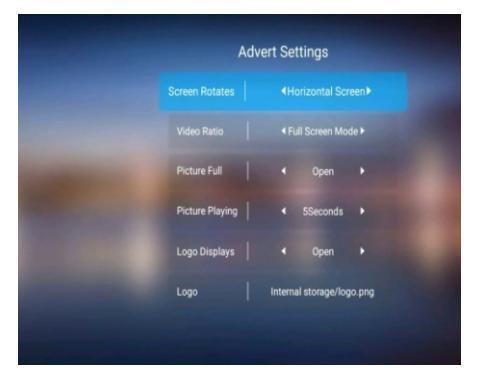

# 5 Dateien kopieren und löschen

Methode 1: Erstellen Sie einen Ordner mit dem Namen advert im Stammverzeichnis des USB-Sticks und legen Sie den zu kopierenden Inhalt in den Ordner, stecken Sie den USB-Stick in den Player und die Dateien werden automatisch in den Player-Flash-Speicher kopiert. Wird die Datei nicht automatisch abgespielt, müssen Sie den Pfad zurücksetzen - öffnen Sie den internen Speicher und suchen Sie die abzuspielende Datei. (Beim automatischen Kopieren werden die vorherigen Dateien im Flash-Speicher automatisch gelöscht und ersetzt)

Methode 2: Schließen Sie den USB-Stick an den Player an, öffnen Sie zuerst die Apps und dann die Dateiverwaltung, wählen Sie die Dateien auf dem USB-Stick aus, die kopiert oder gelöscht werden sollen, drücken Sie weiterhin die OK-Taste auf der Fernbedienung; es werden mehrere Optionen angezeigt: Kopieren, Abspielen, Löschen und Alles auswählen. Bitte wählen Sie die entsprechenden Optionen nach Ihren eigenen Bedürfnissen aus, Sie können entweder die Dateien in den Flash-Speicher kopieren oder einfach die Dateien im Flash-Speicher oder auf dem USB-Stick löschen.

page10of16

-Modus (Alles wiederholen/nur eine Datei wiederholen)

Audio-Option (Audiospur/Tonspur/Videospur)

Untertitel: Unter dem Menüpunkt Movie Player Software, falls externe Untertitel vorhanden sind, legen Sie bitte Folgendes fest die externen Untertitel im gleichen Ordner. Die Quelldatei und die Untertitel teilen sich den gleichen Namen, und die Untertitel sollen automatisch heruntergeladen werden. Wenn Sie auf das Symbol klicken, wird die Schalter-/Schrift-/Farbkorrektur-/Positionseinstellung aufgerufen.

Ein Beispiel: Quell-Untertitel (123.MP4) (123.srt), falls kein Untertitel vorhanden ist, hat dieser Menüeintrag

keine Auswirkungen. Anzeigemodus (Normal-/Vollbildschirm/4;3/16;9/Original)

#### 7 · HINWEIS:

- 1 · Einstellungen
- 1.1 Netzwerk: WLAN-Ethernet VPN
- 1.2 Sprache: Benutzersprache anpassen

1.3 Anzeige: Bildschirmauflösung\Bildposition\Bilddrehung\ Daydream

Hinweis: 4 K HD-Player benötigt: 4 K Signalquelle, HDMI2.0 Kabel, 4K TV, Auf diese Weise kann ein echtes 4K-Bild wiedergegeben werden. Unterstützt der Fernseher oder das Kabel den Player nicht, dann werden 4K2K-Optionen nicht im System angezeigt

1.4 Sounds: Systemklänge(Ein/Aus) 、 Dolby Sounds 、 Digital Sounds (Automatische Erkennung / PCM/HDMI/SPDIF)

1.5 APPS: Alle auf diesem System installierten Softwareprogramme anzeigen

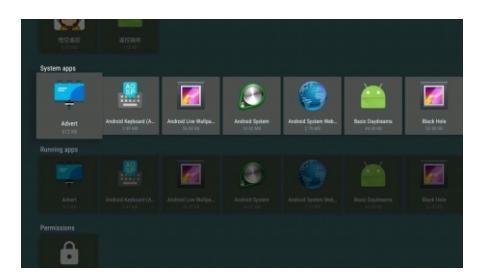

1.6 Speicher\reset

Gerätespeicher\Wechselspeicher\Fabrik\Datenreset 1.7 Über

Dateibrowser: Hier können Sie sich alle Dateien im Speicher anzeigen lassen.

Wenn Sie den Cursor verwenden, um sich nach oben zur Datei zu bewegen, drücken Sie die OK-Taste, um das Menü aufzurufen, Menüoptionen: Copy\play\Delete\Select\Select\Select All. Kopieren: Kopiert in den angegebenen Ordner auf dem System Play: Ausführen, sofern eine Videodatei ausgewählt worden ist, Play die Wiedergabe startet in Kürze. Ist eine APK-Datei ausgewählt worden, wird bei Drücken der Taste Play die Installation durchgeführt.

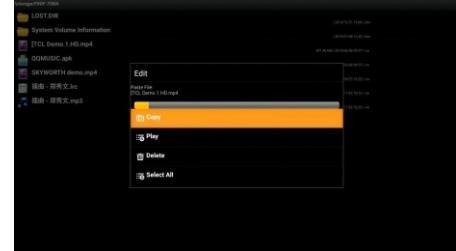

page13of16

# 9 · Zubehör

Host, Fernbedienung, Stromversorgung (), Bedienungsanleitung (elektronisch oder in Papierform).

# 10 · FAQ

F: Was mache ich, sofern keine 4K-Spiele nicht unterstützt werden A: Wenn der 4K HD-Player als Streamer oder 4K-Demo verwendet wird, wird ein 4K-Demo, ein 4K-Kabel und ein 4K TV benötigt. Dann kommen Sie in den Genuss einer echten 4K-Signalwiedergabe. F: Wenn kein Bild zu sehen ist

A: Bitte prüfen Sie, ob der Anschluss vorhanden ist, die TV-Signalquelle umgeschaltet werden kann oder ob das Kabel Qualitätsprobleme aufweist.

F: Es kann nicht automatisch abgespielt werden

A: Bitte überprüfen Sie, ob die Einstellungen für die automatische Wiedergabe eingeschaltet sind, ob ein USB-Stick oder eine TF-Karte ausgetauscht wurde, oder ob der angegebener Pfad vorhanden ist. Bitte setzen Sie den Pfad zurück, falls der USB-Stick oder die IF-Karte bereits ausgetauscht worden sind. F: Untertitel werden nicht reibungslos wiedergegeben

A: Wenn die Untertitel zu groß eingestellt sind oder die 4K-Dateien gleichzeitig wiedergegeben werden, werden die Untertitel nicht flüssig wiedergegeben. Dies liegt daran, dass die 4K-Dekodierung in Multitasking-Situationen ziemlich viele Systemspeicherressourcen beansprucht. Unter Umständen kann es dann zu einer rucke-Inden Untertitelwiedergabe kommen. Schalten Sie in so einem Fall die Untertitelfunktion beim Abspielen von 4K-Dateien nicht ein. F: Untertitel können nicht gut angezeigt werden

A: Bitte geben Sie das APPS ein, um den Movie-Player oder den Kobi für die Wiedergabe des Videos auszuwählen, der Dateiname

1.8 Softwareinstallation: Android ist Open-Source, Sie können jede beliebige Software installieren.

Kopieren der APK-Datei in den Speicher, APPS/FileBrowser /file selected/ Play/ Durchführen der Installation

# 8 \ /!\

1. Aufgrund der strengen Richtlinien hinsichtlich Spannungsund Stromstärke bei diesem Gerät ist es verboten, Netzteile anderer Hersteller zu verwenden.

2. Feuchtbedingungen oder zu hohe Temperaturen verkürzen die Lebensdauer der Maschine. NICHT in feuchten oder Räumen mit hohen Temperaturen verwenden.

3. Aufgrund der hochwertigen integrierten Schaltkreise bei diesem Gerät ist nicht Nicht-Fachtechnikern unseres Unternehmens strengstens untersagt, Reparaturen selbst durchzuführen.

4. Bitte legen Sie die Batterie NICHT ein, sofern die Fernbedienung über einen längeren Zeitraum nicht benutzt worden ist oder falls Sie beschädigt wurde.

5. Achten Sie darauf, dass Sie nur Zubehör verwenden, das speziell zum Gebrauch mit diesem Gerät zugelassen ist.

6. Installation in großer Höhe: Bitte achten Sie während der Installation auf die nötige Befestigung, um Stürze zu vermeiden.

7. Bitte beachten Sie, dass das Gerät für den gewerblichen oder privaten Gebrauch bestimmt ist.

8. Bitte verwenden Sie beim Abspielen von 4K-Dateien ein 19adriges 4K-Kabel.

9. Stellen Sie das Gerät an einem belüfteten und trockenen Ort auf, mit einem Abstand von 5 cm, damit eine ordnungsgemäße Belüftung ermöglicht wird.

#### page14of16

der Untertiteldatei muss der Videodatei entsprechen. Das Hauptmenü spielt den Datei-Untertitel im TXT-Format ab.

Vorgehensweise zum "Anlernen" der Fernbedienung 1. Drücken Sie die Taste "Power icon " im Lernbereich der Fernb-

edienung ca. 10 Sekunden lang. Die rote Kontrollleuchte leuchtet für einen längeren Zeitraum hell auf. Dies zeigt an, dass sich das Gerät im Lernzustand befindet.

2. Drücken Sie die Taste, die Sie "anlernen" möchten, die rote Kontrollleuchte blinkt auf und zeigt damit an, dass sie sich im Lern - und Empfangszustand befindet.

3. Halten Sie die Fernbedienung, die sich in einem lernfähigen Zustand befindet, in der Hand und versuchen Sie, auf die Fernbedienung der Set-Top-Box zu zielen. Drücken Sie dann die Taste, welche angelernt werden soll. Bitte beachten Sie, dass die Entfernung ca. 3-5 mm betragen sollte.

4. Nach erfolgreichem Lernvorgang blinkt das rote Licht dreimal schnell auf. Wenn Sie andere Tasten "anlernen" möchten, denken Sie daran, die Fernbedienung wieder in den Zustand zu versetzen, in dem die Anzeige für einen längeren Zeitraum hell aufleuchtet. 5. Wenn das Lernen der Fernbedienung fehlschlägt, blinkt das rote Licht fünfmal. Kehren Sie in so einem Fall in den Lernzustand zurück und wiederholen Sie die Schritte 2-4.

6. Nachdem der Lernprozess abgeschlossen worden ist, drücken Sie die Taste "POWER" für einen längeren Zeitraum. Wenn Sie für 15 Sekunden lang nichts tun, wird automatisch der Lernmodus verlassen und die rote aufleuchtende Anzeige geht aus.

Für weitere Fragen wenden Sie sich bitte an den Kundendienst.